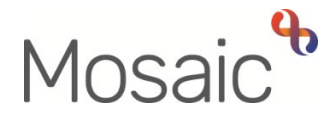

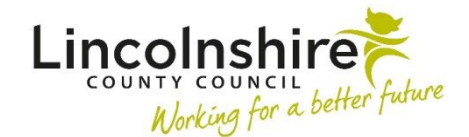

# **Adults Quick Guide**

# Assessment, Plan and Review Activity – Hints and Tips

This guide is intended to assist you in recording assessment, plan and review activity on a person's record.

This guide contains:

- Assessment, Plan and Review Activity Overview
- Adult My Assessment
- Adult My Review
- Optional Forms and Letters
- Requests and Notifications
- Next Actions

#### Assessment, Plan and Review Activity Overview

Assessment, plan and review activity is captured within the **Adult My Assessment** and **Adult My Review** steps.

(Adult) My Care and Support Plan is an optional form within both steps.

The assessment and review steps contain two main forms:

- The Adult My Assessment step contains; (Adult) My Assessment and (Adult) My
   Assessment Person Data
- The Adult My Review step contains; (Adult) My Review and (Adult) My Review –
   Person Data

These forms will automatically display when you open the step and cannot be deleted.

The assessment and review steps also contain a number of optional forms and letter templates. These should be opened and completed where required, as described in this guide. See the **Optional Forms and Letters** section for further details.

For detailed guidance on completing a workflow step or form please refer to the **Working with Workflow Steps or Forms** user guide.

The textboxes within the assessment, plan and review forms should be used to paint a clear picture of the person. They should contain a narrative that adheres to the PERFORM guidance. Please refer to relevant practice guidance for further information.

All open cases must have a **Key Team (Adult Care)** recorded in **Organisational relationships**. When recorded, this will display in **Professional and organisational relationships** on the **Person summary** screen. You will be prompted to check and record this in the assessment and review forms.

For more information please refer to the **Organisational Relationships** user guide.

# **Adult My Assessment**

The Adult My Assessment workflow step will only be completed for new cases.

For open cases (Adult) My Assessment is an optional form within the Adult My Review step and should be opened and completed if the person's needs or circumstances change.

There are three versions of the Adult My Assessment step – Adult My Assessment : Area Team and Adult My Assessment : Non-Area Team and Adult My Transition Assessment.

- The Area Team version is used by Area, Learning Disability (LD) and Lincolnshire
   Partnership Foundation Trust (LPFT) teams. This has a mandatory authorisation request.
- The Non-Area Team version is used by the Prisons, Community Hospital and Transfer of Care and Acute Hospital teams. This has an optional authorisation request which can be used when needed / as required.

• The **Transition** version is only used by the Intake team. This has an optional authorisation request which can be used when needed / if required.

All versions of the step contain the same forms and therefore should be completed in the same way.

#### Section 3. Ready Reckoner

The information you see in this section will depend on your team and / or the person's **Service User Group** (Primary Support Reason) – once recorded the **Primary Support Reason** will display in **Section 1** of the **Person Data** form. Refer to the **Service User Groups** (**Primary Support Reason**) user guide for details on how to record or update this information.

The ready reckoner allows you to record the estimated number of hours / nights / days of support needed to meet the person's unmet eligible needs.

The indicative planning budget amount generated in this section is calculated based on the hours / nights / days you have entered using LCC's contracted rates.

This budget is only intended as a guide.

For **permanent residency placements** record **365** in the **'Temporary care / long term care / short breaks (nights per year)'** field to generate the most realist planning budget verses actual cost of this service.

Refer to the **Resource Allocation** guidance in the **Local Resource Library** under **Assessment** for further practice guidance.

You must have a conversation with the person (or their representative) to explain the difference between a planning budget and an actual budget.

This conversation must be recorded as a **Case note** on the person's record.

Refer to the **Recording a Case Note and Sending an Alert** user guide for further details.

Once completed, the **(Adult) My Assessment** form should be printed and provided to the person or their representative where required. For further guidance, refer to the **Printing Documents** user guide.

An **Adult Admin output request** notification can be sent using the **Requests** icon **l** to ask Business Support print and send the documents for you. Refer to the **Requests and Notifications** table for further information.

The **Person Data** form is primarily used to capture mandatory reporting data. This form is not to be printed and provided to the person or their representative.

Remember to open and complete all relevant optional forms and letters while completing this step. See **Optional Forms and Letters** for details.

### Adult My Review

**Adult My Review** should always be scheduled on an open case and should be started when due, or if a change in the person's needs or circumstances mean their case needs to be reviewed sooner e.g. when you receive **Adult Bring Forward Scheduled Review** as **Incoming work** 

It is essential that the review is used when further involvement is required. You must not cancel the review to initiate another workflow.

If the review is not assigned to you, but is assigned to your team or a member of your team, then you will be able to start it. By doing so, the review will be automatically assigned to you when you click the **Save** icon  $\blacksquare$ .

Acute hospital and community hospital and transfer of care workers can start reviews assigned to other teams / members of other teams.

Other workers may need to contact the team the review is assigned to, to ask for it to be reassigned to them or their team to allow them to start it.

Adult My Review is to be used to review the person's outcomes. The focus of a review is the person's situation, what is important to them, what may have changed and any progress towards achieving their outcomes. It is not about the type of service they are receiving. You are reviewing a person, not a care package. It is the person's review, not your (the worker's) review so it needs to be meaningful to them.

#### (Adult) My Review – Person Data > Section 1. My Review - Admin

If the Care and Support Plan includes paid services arranged by LCC or LPFT (excluding direct payments) you will need to record the Service Provider Details by searching using the **Find** button.

Note that the organisation names for all LCC's contracted suppliers are suffixed to reflect the relevant contract type.

Please ensure you select the supplier name listed with the suffix e.g.

#### Tanglewood Care Home (Horncastle) RC and NC.

For further information please refer to the **Searching for Teams and Organisations – Hints and Tips** user guide.

#### (Adult) My Review > Section 3. Record of Review Conversation

If the person's needs or circumstances have changed you must state whether a reassessment is required or the ready reckoner requires updating. Refer to the **Ready Reckoner** section of this guide for details on how to complete it.

#### Ready Reckoner to be completed within the review:

• If you are increasing the person's care package where there is no change in need and the increase means the total cost will exceed the planning budget.

**Note:** Reassessment is not required in this scenario as there is no change in need, but manager authorisation is so you must send the **Adult Please review information and authorise** request.

#### Ready Reckoner not needed in the review:

- If you are increasing the person's care package where there is no change in need and the total cost still does not exceed the planning budget
- If you are decreasing the person's care package
- If you are completing a reassessment

(Adult) My Assessment is an optional form within the Adult My Review step. Where a new assessment is required at review, because a person's needs or circumstances have changed, the optional form should be opened and completed. Manager authorisation is required so you must send the Adult Please review information and authorise request. Refer to the Adult My Assessment section of this guide for further details.

The (Adult) My Care and Support Plan optional form should always be opened and reviewed during completion of the Adult My Review step, even if no changes are required. Refer to the Optional Forms and Letters section of this guide for further details.

Once completed, the **(Adult) My Review** form should be printed and provided to the person or their representative where required. For further guidance, refer to the **Printing Documents** user guide.

An **Adult Admin output request** notification can be sent using the **Requests** icon is to ask Business Support print and send the documents for you. Refer to the **Requests and Notifications** table for further information.

The **Person Data** form is primarily used to capture mandatory reporting data. This form is not to be printed and provided to the person or their representative.

Remember to open and complete all relevant optional forms and letters while completing this step. See **Optional Forms and Letters** for details.

When completing the **Adult My Review** step, for all cases with ongoing services, the relevant next action should be added to schedule a new review. See the **Next Actions** table for further details.

# **Optional Forms and Letters**

Optional forms and letters are accessed via the Forms and letters icon a.

During completion of the **Adult My Assessment** and **Adult My Review** steps you should complete all relevant optional forms and letters.

The following optional forms and letters are available within both steps and will need to be completed as described:

# (Adult) My Care and Support Plan

(Adult) My Care and Support Plan should be opened and completed where required.

You must complete the (Adult) My Assessment / My Review and (Adult) My Assessment / My Review – Person Data forms and then click the Save icon 🖬 before opening the (Adult) My Care and Support Plan form.

#### Section 3. About Me and My Support

If any needs in the **My Support** section are not ticked or incorrect you will need to;

- o remove the (Adult) My Care and Support Plan form using the delete icon
- o return to the (Adult) My Assessment form and amend the outcomes in Section 2
- click the Save icon
- $\circ$  reopen a new plan form

**Tip** – You can PDF the plan document before deleting it so you can copy and paste the information from sections 1 and 2 into the plan once you open a new one. For further guidance, refer to the **Printing Documents** user guide.

When completing a plan you must record how all eligible needs are being met within the **Meeting My Needs** table, including where they are met through informal support e.g. where friends, family etc are supporting. The plan is not just about formal support.

Once completed, the **(Adult) My Care and Support Plan** should be printed and provided to the person or their representative where required. For further guidance, refer to the **Printing Documents** user guide.

An **Adult Admin output request** notification can be sent using the **Requests** icon is to ask Business Support print and send the documents for you. Refer to the **Requests and Notifications** table for further information.

# (Adult) Support Plan Costings

(Adult) Support Plan Costings should be opened and completed when new services or a permanent change to existing services are required.

You must complete the assessment / review, and care and support plan forms and ensure you click the **Save** icon left before opening the costings form.

Refer to the **Support Plan Costings – Hints and Tips** user guide for full guidance on completing this form.

# Adult Permanent Residency Request

This form is to be completed for LCC OP / PD cases only.

You must complete the **Adult Permanent Residency Request** form if you are costing for a permanent residency (residential or nursing) placement.

You must complete the assessment / review, care and support plan and support plan costings forms and ensure you click the **Save** icon left before opening the **Adult Permanent Residency Request** form.

Refer to the **Permanent Residency Process - Practitioners** user guide for full details.

## Adult Request to Approve Temporary Admission

This form is to be completed for LCC OP / PD cases only.

You must complete the **Adult Request to Approve Temporary Admission** optional form if you are costing for a temporary admission (short term residential or nursing) placement starting immediately.

This form is not required for rolling respite – unless an episode is starting immediately.

You must complete the assessment / review, care and support plan and support plan costings forms and ensure you click the **Save** icon log before opening the **Adult Request to Approve Temporary Admission** form.

Refer to the Temporary Admissions Authorisation Process user guide for full details.

### Adult Personal Budget Letter

The **Adult Personal Budget Letter** must be sent to the person or their representative whenever the support plan costings are created or updated.

You will need to use the information in the (Adult) My Support Plan Costings form to complete the letter.

**Tip** - You can copy and paste the amount from the costings form into the letter template, remember this will be the proposed cost not the planning budget.

Once completed, the **Adult Personal Budget Letter** should be printed and provided to the person or their representative where required. For further guidance, refer to the **Printing Documents** user guide.

An **Adult Admin output request** notification can be sent using the **Requests** icon is to ask Business Support print and send the documents for you. Refer to the **Requests and Notifications** table for further information.

## **Requests and Notifications**

You must consider if you need to send a request or notification via the **Requests** icon **[**].

The following are available in the assessment and review steps:

| Request (R) /<br>Notification (N)                                          | When to use                                                                                                    | Who to assign to                                             |
|----------------------------------------------------------------------------|----------------------------------------------------------------------------------------------------|--------------------------------------------------------------|
| <b>(R)</b> Required Adult<br>Please review<br>information and<br>authorise | From Assessment: Area Team only.<br>Mandatory authorisation                                                                                                    | Your manager<br>using the Pass to<br>worker > Find<br>button |
| ( <b>R</b> ) Adult Please<br>review information and<br>authorise           | <ul> <li>From Assessment: Non Area and Review.</li> <li>Optional authorisation.</li> <li>Should always be used; <ul> <li>for a temporary admission placement starting immediately</li> <li>for a permanent residency placement</li> <li>where the proposed costs are above the agreed funding level</li> <li>a reassessment is being completed at review</li> </ul> </li> </ul> | Your manager<br>using the Pass to<br>worker > Find<br>button |

| Request (R) /<br>Notification (N)                                                                                     | When to use                                                                                                    | Who to assign to                                                                     |
|----------------------------------------------------------------------------------------------------|----------------------------------------------------------------------------------------------------|--------------------------------------------------------------------------------------|
| <b>(N)</b> Adult Admin output<br>request                                                                              | To request Business Support print relevant forms<br>and/or letters and post them to the person / their<br>representative.<br>Important: You should use the note text field to<br>record specific instructions e.g. which documents,<br>who to be sent to, address details etc | Business Support<br>(Adult Admin<br>Team) using the<br>Pass to team<br>dropdown menu |
| <b>(R)</b> Adult Additional<br>assessor input<br>required                                                             | For existing joint worked cases to invite other<br>involved workers e.g. LPFT colleagues into the<br>step to contribute and record additional<br>information                                                                                                    | The other worker<br>using the Pass to<br>worker > Find<br>button                     |
| (R) Adult Please action                                                                                               | This request appears in most workflow steps and can be used as and where required                                                                                                    | Another worker or<br>team as<br>appropriate using<br>the Find button                 |
| <b>(R)</b> Adult Emergency<br>Request for home care<br>within 4 hours (phone<br>first)                                | From Assessment only<br>To contact brokerage for emergency care, after<br>ringing and speaking to them first                                                                                                    | Appropriate<br>Brokerage zone<br>using the Pass to<br>worker dropdown<br>menu        |
| <ul><li>(N) Adult Notification to</li><li>Brokerage:</li><li>Reablement transfer</li><li>no longer required</li></ul> | To notify Brokerage that a transfer from<br>reablement to a brokered package of care is no<br>longer required.                                                                                                    | Hosp/Reable/EDT<br>– Admin inbox<br>using the Pass to<br>worker dropdown<br>menu     |

| Request (R) /<br>Notification (N)                                                                                  | When to use                                                                                                    | Who to assign to                                                                |
|----------------------------------------------------------------------------------------------------|----------------------------------------------------------------------------------------------------|---------------------------------------------------------------------------------|
| <b>(N)</b> Adult Inform<br>Hospital Worker<br>assessment<br>abandoned/cancelled<br>following hospital<br>admission | From Assessment only<br>To notify the hospital worker or team once the<br>assessment has been abandoned / cancelled due<br>to hospital admission if the hospital worker is<br>facilitating discharge.                                                                                                    | Hospital worker or<br>team using the<br>Find button                             |
| <b>(N)</b> Adult OPG 100<br>search                                                                                 | Sent to request an Office of Public Guardian<br>(OPG) search or to notify Adult Care Finance of<br>the outcome of an OPG search.                                                                                                    | Adult Care<br>Finance using the<br>Pass to team<br>dropdown menu                |
| <b>(R)</b> Adult Please<br>convene Best Interest<br>meeting / send<br>invitations                                  | To request the Safeguarding and Review team<br>arrange a Best Interest Decision Making meeting<br>and / or send out the meeting invitations.<br>The <b>Adult Best Interest Meeting Invitation List</b><br>optional form should be completed to provide<br>sufficient information for admin to complete this<br>request. | Adult<br>Safeguarding –<br>Meeting using the<br>Pass to worker<br>dropdown menu |
| <b>(R)</b> Adult Best Interest meeting cancellation                                                                | To request the Safeguarding and Review team cancel a Best Interest Decision Making meeting                                                                                                    | Adult<br>Safeguarding –<br>Meeting using the<br>Pass to worker<br>dropdown menu |
| <b>(R)</b> Adult Best Interest<br>meeting re-<br>arrangement                                                       | To request the Safeguarding and Review team<br>re-arrange a Best Interest Decision Making<br>meeting                                                                                                    | Adult<br>Safeguarding –<br>Meeting using the<br>Pass to worker<br>dropdown menu |

| Request (R) /                                                         | When to use                                                                                                    | Who to assign to                                                                                                    |
|-----------------------------------------------------------------------|----------------------------------------------------------------------------------------------------|----------------------------------------------------------------------------------------------------|
| Notification (N)                                                      |                                                                                                    |                                                                                                    |
| (N) Adult Care Finance<br>informed by manager                         | <b>To be used by LD and Intake only.</b><br>To be sent once case agreed by manager                                                                                                    | Adult Care<br>Finance using the<br>Pass to team<br>dropdown menu                                                                              |
| <b>(N)</b> Adult Notification of approved Temporary Residency request | By the manager to inform Business Support that<br>the temporary residency placement has been<br>approved                                                                                    | Business Support<br>(Adult Admin<br>Team) using the<br>Pass to team<br>dropdown menu                                                          |
| <b>(N)</b> Adult Notification of approved Permanent Residency request | By the Quality Assurance Group / Hospital Area<br>Manager to inform the practitioner that the<br>permanent residency placement has been<br>approved<br>Also to be sent to Business Support. | Practitioner using<br>Pass to worker ><br>Find button<br>Business Support<br>(Adult Admin<br>Team) using the<br>Pass to team<br>dropdown menu |
| <b>(N)</b> Adult Notification of returned Permanent Residency request | By the Quality Assurance Group / Hospital Area<br>Manager to inform the LP that the permanent<br>residency request has been returned                                                        | Practitioner using<br>Pass to worker ><br>Find button                                                                                         |
| <b>(N)</b> Adult Care Finance<br>Frailty Permanent<br>Residency       | By the Quality Assurance Group / Hospital Area<br>Manager to inform Adult Care Finance of the<br>agreed permanent residency placement                                                       | Adult Care<br>Finance using the<br>Pass to team<br>dropdown menu                                                                              |
| <b>(R)</b> Adult Care Finance<br>Frailty Permanent<br>Residency check | By the practitioner for permanent residency cases, prior to the case being sent for authorisation                                                                                           | Adult Care<br>Finance using the<br>Pass to team<br>dropdown menu                                                                              |

Remember to tick the **Send Immediately?** checkbox to send relevant next actions before finishing the step.

The following actions are available to add in the assessment and review steps:

| Next action                                         | When to use                                                                                                    | Who to assign to                                                                                                    |
|-----------------------------------------------------|----------------------------------------------------------------------------------------------------|----------------------------------------------------------------------------------------------------|
| Adult Initial Review<br>Conversation                | From Assessment only.<br>For an initial review of services.<br>The scheduled date defaults to 6 weeks' time. The<br>date can be amended if required e.g. for hospital<br>discharge cases.                                                                                                    | Self using the <b>Assign</b><br><b>to Me</b> button<br>Or, relevant team<br>using the Pass to<br>team dropdown menu |
| Adult Annual<br>Review<br>Conversation              | <b>From Review only.</b><br>For an annual review of services.<br>The scheduled date defaults to 340 weeks' time.                                                                                                    | Self using the <b>Assign</b><br><b>to Me</b> button<br>Or, relevant team<br>using the Pass to<br>team dropdown menu |
| Adult Planned /<br>Unplanned Review<br>Conversation | From Review only.<br>For a planned / unplanned review.<br>The scheduled date defaults to tomorrow. The<br>date should be amended as required                                                                                                    | Self using the <b>Assign</b><br><b>to Me</b> button<br>Or, relevant team<br>using the Pass to<br>team dropdown menu |
| Adult Review<br>Conversation –<br>Hospital          | <ul> <li>From Review only.</li> <li>If the person has been admitted to hospital and the case needs to be transferred to the hospital team for completion.</li> <li>Important: The default 'scheduled date' should be changed to 'today' to ensure the review appears as Incoming work for the hospital team.</li> </ul> | Relevant Hospital<br>Team Pass to team<br>dropdown menu                                                             |

| Next action                                                   | When to use                                                                                                    | Who to assign to                             |
|---------------------------------------------------------------|----------------------------------------------------------------------------------------------------|----------------------------------------------|
| Adult Financial<br>Assessment<br>Referral (assign to<br>self) | If a formal chargeable service is required.<br>Or, if there has been a change in financial<br>circumstances but no change in need.                                                                                                    | Self using the <b>Assign to Me</b> button    |
| Adult Purchase<br>Service Request                             | For new services, a change in service or where<br>some services need ending whilst other services<br>are to remain                                                                                                    | Self using the <b>Assign</b><br>to Me button |
| Adult Extension to<br>Temporary<br>Admission<br>Monitoring    | If the person is currently in temporary (short term)<br>residential or nursing care and the episode of care<br>needs extending, usually applicable where waiting<br>for agreement for permanent residency (long term<br>care).<br>There should only be one Adult Extension to<br>Temporary Admission Monitoring step open so<br>check Current work on the Person summary<br>screen before adding this action. | Self using the <b>Assign to Me</b> button    |
| Adult Change in<br>Care Package<br>Delivery Request           | From Review only.<br>If the person requires a change to their service<br>which does not change the support plan costings<br>e.g. a temporary increase or a change to the third<br>party top up amount.<br>Refer to the Change in Care Package Delivery<br>Request user guide for full details of all uses for<br>this step                                                                                    | Self using the <b>Assign to Me</b> button    |

| Next action                                     | When to use                                                                                                    | Who to assign to                                                        |
|-------------------------------------------------|----------------------------------------------------------------------------------------------------|-------------------------------------------------------------------------|
| Adult End Services<br>Request                   | <ul> <li>From Review only.</li> <li>When the person's case is to remain open but some services need ending</li> <li>Important: You will need to make sure you have 'unticked' the relevant 'Service Type' checkbox(ex) in the (Adult) Support Plans Costing form for any services you are ending.</li> </ul> | Self using the <b>Assign to Me</b> button                               |
| Adult Referral for<br>Joint Involvement         | If the person needs a worker from LPFT/LCC<br>Social Work to 'joint work' the case.<br>It should only be used if there is not already<br>another involved worker showing on the Person<br>summary screen.                                                                                                    | Team you are<br>referring to using the<br>Pass to team<br>dropdown menu |
| Adult Internal<br>Contact (assign to<br>self)   | If the person needs involvement from OT<br>(Occupational Therapy) or if LPFT wish to transfer<br>a case to LCC Adult Care Social Work.<br>This should <b>only</b> be used for cases <b>not already</b><br><b>open</b> .                                                                                      | Self using the <b>Assign to Me</b> button                               |
| Adult Risk<br>Assessment and<br>Management Plan | If risks have been identified which need a further risk assessment                                                                                                    | Self using the <b>Assign</b><br>to Me button                            |
| Adult CHC<br>Monitoring                         | If there is CHC activity and there is no CHC<br>Monitoring already showing in Current work on<br>the Person summary screen.                                                                                                    | Self using the <b>Assign</b><br>to Me button                            |
| Direct Payments<br>Referral to<br>Penderels     | If a referral to Penderels Trust is required                                                                                                    | Self using the <b>Assign</b><br>to Me button                            |

| Next action                                                 | When to use                                                                                                    | Who to assign to                                                                                                    |
|-------------------------------------------------------------|----------------------------------------------------------------------------------------------------|----------------------------------------------------------------------------------------------------|
| Adult Bring Forward<br>Scheduled Direct<br>Payment Audit    | From Review only.<br>If the person is in receipt of direct payments and<br>the review highlights the need for their audit to be<br>completed early                                                                                                    | <b>Customer Finance</b><br><b>Audit</b> team using the<br>Pass to team<br>dropdown menu                                 |
| Schedule Future<br>Adult My Transition<br>Assessment Update | <b>From Transition Assessment only.</b><br>Usually scheduled for 6 months time where a<br>further transition assessment is required.                                                                                                    | Self using the <b>Assign</b><br><b>to Me</b> button<br>Or <b>Intake Team</b><br>using the Pass to<br>team dropdown menu |
| Adult My Transition<br>Assessment<br>Complete (NFA)         | From Transition Assessment only.<br>If the assessment does not identify any further<br>involved from Adult Care                                                                                                    | This is a terminating<br>(no further action)<br>action, so does not<br>need to be assigned                              |
| Adult Joint Review<br>Tracking                              | For joint worked cases between LCC Social Work<br>and LPFT, this action should be assigned to the<br>other team or worker (the one the review step is<br>not assigned to) so they can be keep track of when<br>the review is due<br><b>Important:</b> Where required the default 'scheduled<br>date' should be changed to match the 'scheduled<br>date' of the review | Self using the <b>Assign to Me</b> button                                                                               |
| Adult Referral to<br>Extra Care Housing<br>(assign to self) | If the person requires a referral for Extra Care<br>Housing.                                                                                                    | Self using the <b>Assign</b> to <b>Me</b> button                                                                        |

| Next action                                                                                         | When to use                                                                                                    | Who to assign to                                                                           |
|----------------------------------------------------------------------------------------------------|----------------------------------------------------------------------------------------------------|--------------------------------------------------------------------------------------------|
| Adult Carer or<br>Additional<br>Information Contact<br>to be Recorded on<br>Carer's Record<br>(NFA) | If the person's carer requires a carers assessment<br>Important: When selecting this action, you must<br>go to the carer's record and record an Adult<br>Contact (Carers) / Adult Contact (Additional<br>Information) as applicable to refer to the Carers<br>Team. | This is a terminating<br>(no further action)<br>action, so does not<br>need to be assigned |
| Adult Safeguarding<br>Concern                                                                       | If safeguarding concerns have been identified                                                                                                    | Self using the <b>Assign</b><br>to Me button                                               |
| Adult Referral to<br>LPFT Mental Health<br>Social Care (assign<br>to self)                          | If a case needs transferring to LPFT (Lincolnshire<br>Partnership Foundation Trust) for Mental Health<br>Social Care intervention                                                                                                    | Self using the <b>Assign</b><br>to Me button                                               |
| Adult Referral to<br>Other Agency                                                                   | If the case needs to be referred to an external agency (one with no access to Mosaic)                                                                                                    | Self using the <b>Assign</b><br>to Me button                                               |
| Adult Referral to<br>LSS (NFA)                                                                      | If a case has been referred to the Lincolnshire<br>Sensory Service                                                                                                    | This is a terminating<br>(no further action)<br>action, so does not<br>need to be assigned |
| Adult Telecare<br>Referral                                                                          | If a referral for LCC commissioned Telecare services is needed                                                                                                    | Self using the <b>Assign</b> to <b>Me</b> button                                           |
| Adult Information<br>and Advice<br>Provided (NFA)                                                   | From Assessment only.<br>If information and advice has been provided and<br>that is the only outcome.                                                                                                    | This is a terminating<br>(no further action)<br>action, so does not<br>need to be assigned |
| Adult Referral to<br>Reablement (assign<br>to self)                                                 | If the person requires a referral to home based reablement service (Libertas)                                                                                                    | Self using the <b>Assign</b> to <b>Me</b> button                                           |

| Next action                                                                        | When to use                                                                                                    | Who to assign to                                                                           |
|------------------------------------------------------------------------------------|----------------------------------------------------------------------------------------------------|--------------------------------------------------------------------------------------------|
| Adult Referred to<br>ILT (NFA)                                                     | If the person has been referred to ILT                                                                                                    | This is a terminating<br>(no further action)<br>action, so does not<br>need to be assigned |
| Adult Referral to<br>Wellbeing (assign to<br>self)                                 | If a case requires screening for the Wellbeing Service                                                                                                    | Self using the <b>Assign</b><br>to Me button                                               |
| Adult Protection of<br>Property                                                    | If Protection of Property activity is required for the person                                                                                                    | Self using the <b>Assign</b><br>to Me button                                               |
| Adult Referral<br>Maximising<br>Independence                                       | If it is felt the person would benefit from support from the maximising independence service                                                                                                    | Self using the <b>Assign</b><br>to Me button                                               |
| Adult Assessment<br>Abandoned /<br>Cancelled Due to<br>Hospital Admission<br>(NFA) | From Area Assessment only.<br>If an assessment has been started and requires<br>abandoning due to hospital admission because the<br>hospital worker is going to arrange discharge.<br>This is essential to prevent duplicate workflow.                                              | This is a terminating<br>(no further action)<br>action, so does not<br>need to be assigned |
| Adult Purchase<br>Services – Telecare<br>or Professional<br>Support                | <ul> <li>From Review only.</li> <li>If the person requires professional support services</li> <li>Important: This action should not be added if the person requires LCC commissioned Telecare services, instead a next action of Adult Telecare Referral should be added</li> </ul> | Self using the <b>Assign to Me</b> button                                                  |

| Next action                                       | When to use                                                                                                    | Who to assign to                                                                                                  |
|---------------------------------------------------|----------------------------------------------------------------------------------------------------|----------------------------------------------------------------------------------------------------|
| Adult Start Care<br>Programme<br>Approach         | <b>From Review only.</b><br>If the need to complete an Adult Care Programme<br>Approach form has been identified.                                                                                                    | Self using the <b>Assign</b><br><b>to Me</b> button<br>Or appropriate Team<br>using Pass to team<br>dropdown menu |
| Adult LPFT Social<br>Care Professional<br>Support | To be used by LPFT only.<br>If professional is required.                                                                                                    | Self using the <b>Assign</b><br>to Me button                                                                      |
| Adult Practice<br>Finance Monitoring              | To be used where a person needs to be monitored for ongoing financial work / financial issues                                                                                                    | Self using the <b>Assign</b><br>to Me button                                                                      |
| Adult No Further<br>Action Required               | If no further action is required following the<br>assessment, and a full case closure cannot be<br>completed because there are services in place or<br>other workers or teams are still working with the<br>case etc.                                                                        | This is a terminating<br>(no further action)<br>action, so does not<br>need to be assigned                        |
| Adult Proposed<br>Case Closure                    | If a full case closure is required, i.e. the person<br>does not need or already have services, or current<br>services and involvement from all involved teams<br>are to close<br>Refer to the <b>Case Closures – Full, Team and</b><br><b>Involvement</b> user guide for further information | Self using the <b>Assign to Me</b> button                                                                         |
| Adult Case Closure<br>Already Started<br>(NFA)    | If a full case closure is required and is already<br>underway.<br>To add this action, you must be able to see Adult<br>Proposed Case Closure or Adult Case Closure<br>in Progress within Current work on the Person<br>summary screen                                                        | This is a terminating<br>(no further action)<br>action, so does not<br>need to be assigned                        |